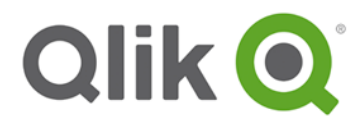

# Basic Qlik Sense Site Installation Example

# **Qlik Sense 4 Server Multi Node**

Last updated : 22 April 2015

A Qlik Sense site is a collection of one or more nodes (that is, server machines) connected to a common logical repository or central node.

In a typical Qlik Sense installation, there is only one production site, which contains a single central node that contains data for the entire site and, optionally, one or more additional nodes that may be used to increase capacity and resilience. All nodes connect with the central node. App data and all necessary meta-data are synchronized between the central node and the other nodes using asynchronous communication.

## **System Specifications**

Qlik Sense Product Release version 1.1

This section lists the requirements that must be fulfilled by the target system in order to successfully install and run Qlik Sense.

| Platforms            | Microsoft Windows Server 2008 R2<br>Server 2012<br>Server 2012 R2<br>Microsoft Windows 7<br>(64-bit version only)<br>Microsoft Windows 8.1 (64-bit version only) | Browser<br>support | Google Chrome<br>Microsoft IE10 or higher<br>Mozilla Firefox (requires hardware<br>acceleration, not supported in virtual<br>environments)                                 |
|----------------------|----------------------------------------------------------------------------------------------------|--------------------|----------------------------------------------------------------------------------------------------|
| Processors<br>(CPUs) | Multi-core x64 compatible processors                                                                                                    | Qlik Sense<br>Hub  | As above +<br>iOS: iPad 2 and above or iPhone 5<br>and above with latest iOS (Script<br>editing not supported on tablet<br>devices.)<br>Apple Safari version 6.1 or higher |
| Memory               | 8 GB minimum (depending on data volumes, more may be required)                                                                                                   |                    |                                                                                                    |
| Disk space           | 500 MB total required to install                                                                                                    |                    |                                                                                                    |
| Security             | Microsoft Active Directory<br>Microsoft Windows Integrated Authentication<br>Third-party security                                                                |                    |                                                                                                    |
| .NET                 | 4.5.1                                                                                                    |                    |                                                                                                    |
| Internet<br>protocol | IPv4                                                                                                    |                    |                                                                                                    |

## **Overview**

This document describes the installation of Qlik Sense on four virtual servers. The servers are divided as shown below.

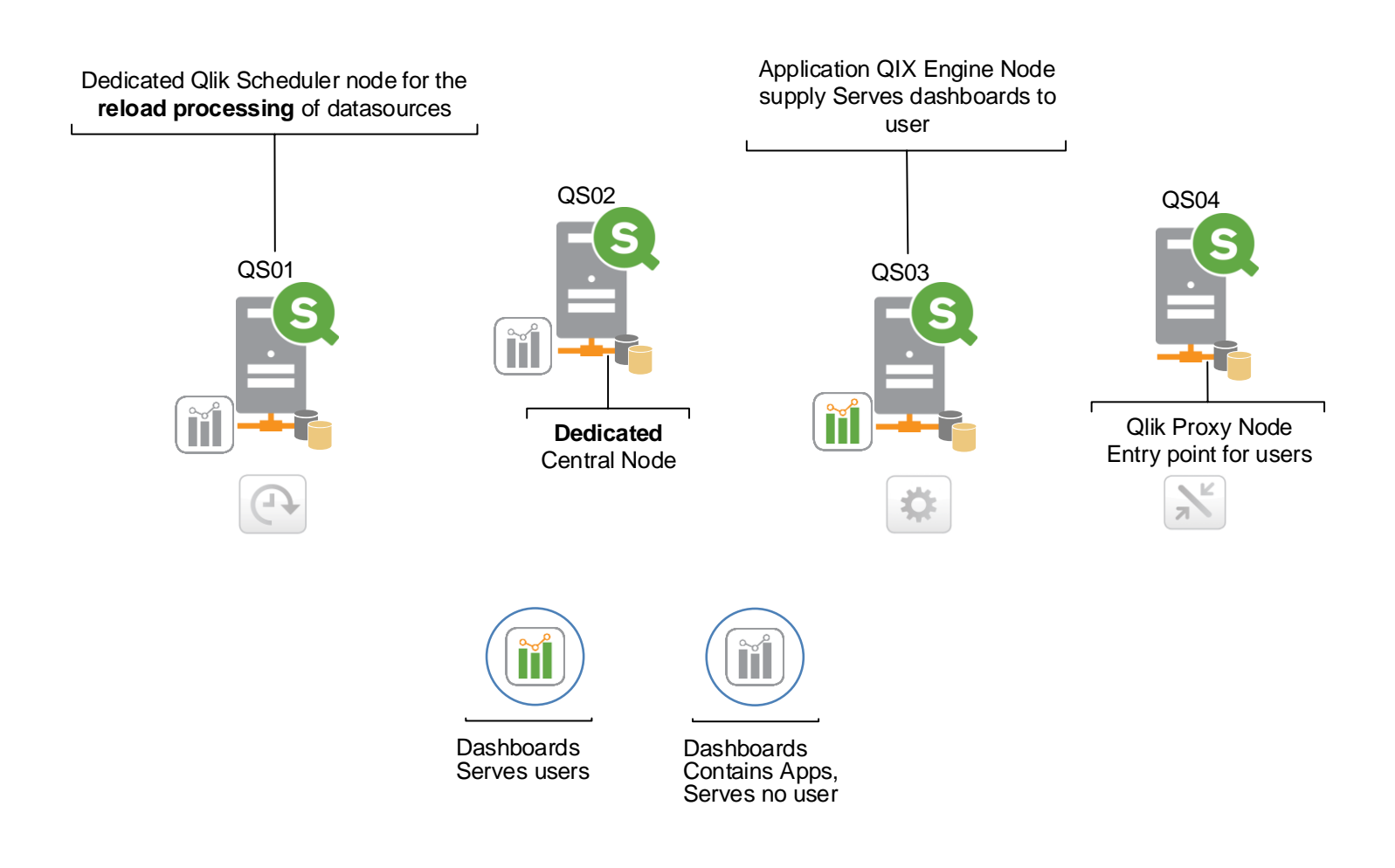

### System Account

Userid: srv\_qlik

It is recommended that you create/use a domain or local Windows Administrator account during the Qlik Sense installation and for the services that will be installed.

This account can be a separate Administrator account that has an ID name that identifies the Qlik Sense system user.

Make sure that the account has complete administrative access privileges to install software and services to the system you are installing the Qlik Sense platform to.

# User Account

Userid: Qlik

It is recommended to create a separate user account for user testing. Depending on the chosen authentication method this account must be a local windows user account or a domain user account.

## Windows Hostname/Domain

Have the appropriate machine hostname/domain available (FQDN), as this will be used when setting up the system services in combination with the system account you created.

### Browser

Make sure you have a supported web browser installed on the system in order to access the Management Console to perform Qlik® Sense configurations.

In order to avoid all possible interruptions due to strict browser settings, ensure that JavaScript is enabled and that your security for trusted zones is set to minimal, at least for the initial configuration.

On some machines, Internet Explorer may be locked down by other GPO policies and it may be difficult to change its settings. A workaround is to install an additional browser such as FireFox or Google Chome.

#### **Network (Internet Access)**

It is preferable to have the direct internet access from the server(s) to the internet, at least during the initial setup, in order to license the Qlik Sense Server.

If this is not possible, make sure you have the appropriate LEF (License Enablement File)

#### Ports

Make sure that on the Qlik Servers no other windows services or programs are making use of ports 443 or 80.

### Summary

#### Servers

| SERVER ROLE    | SERVER<br>NAME | IP ADDRESS     |
|----------------|----------------|----------------|
| Scheduler Node | QS01           | 192.168.150.10 |
| Central Node   | QS02           | 192.168.150.11 |
| Consume Node   | QS03           | 192.168.150.12 |
| Proxy Node     | QS04           | 192.168.150.13 |

#### URL

| Product | URL              | Description      |
|---------|------------------|------------------|
| QMC     | https://qs02/qmc | QMC Central Node |
| Proxy   | https://qs04/hub | End user Access  |

| Prduct<br>Accounts      | Username | Password | Purpose                 |
|-------------------------|----------|----------|-------------------------|
| PostGresDB<br>Password  |          | qlik123  | Database<br>account     |
| Qlik Service<br>Account | Srv_Qlik | qlik123  | Installation<br>account |
|                         | Qlik     | qlik123  | Windows<br>account      |

#### **Qlik License Tokens**

| Token License<br>Number   | XXXXXXXX |
|---------------------------|----------|
| License Control<br>Number | XXXXXXXX |

When using NTLM users are identified per computer system. Example QS01\Qlik, QS02\Qlik and so on. Logon through each server first and then assign a token to each user. While setting up Qlik the following accounts are used

# **Software Installation**

The installation will be carried out on four servers

Central Node – SQ02

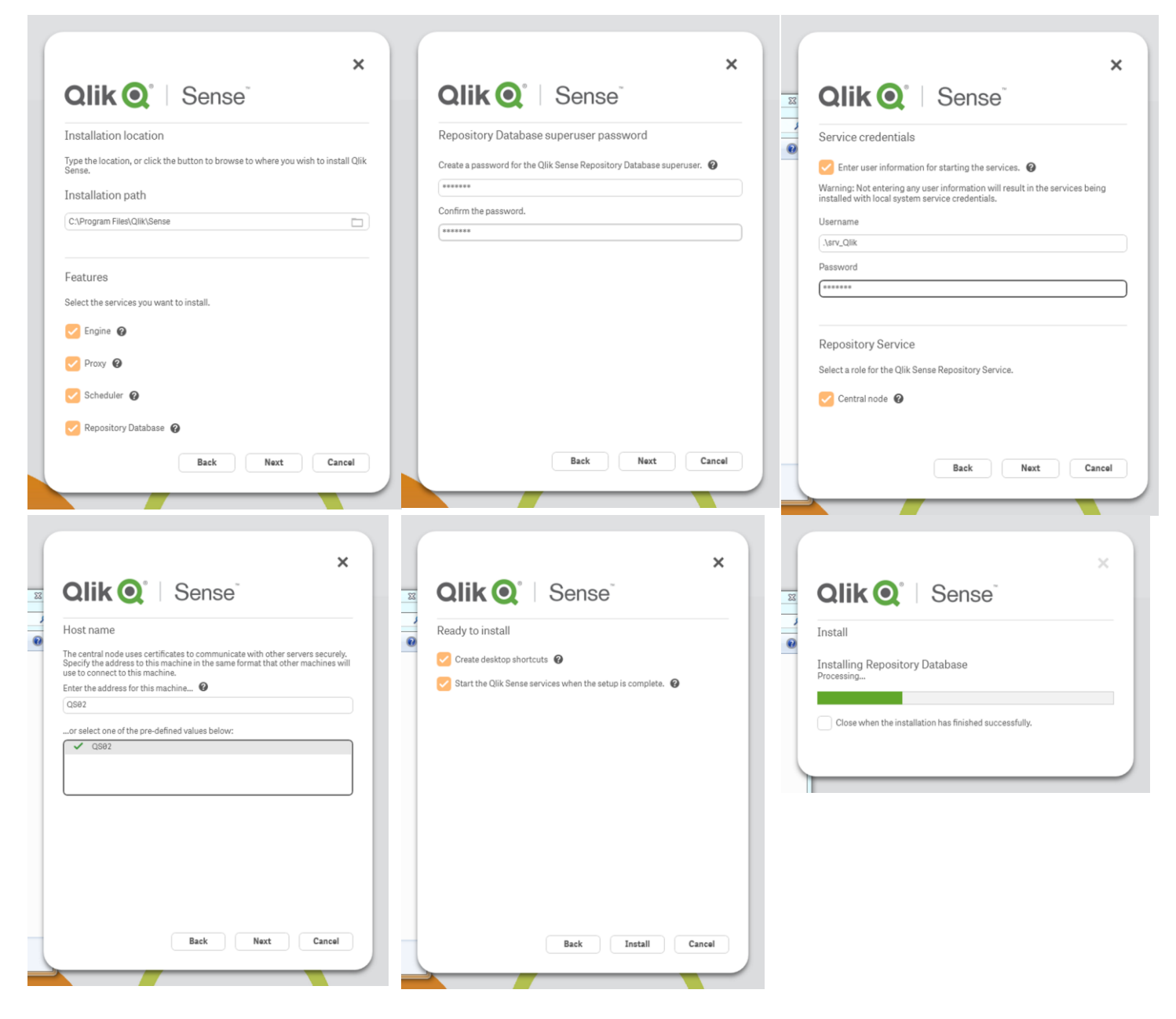

| 1.1.8.9 has been installed successfully.         Click Finish to exit the installer.         Service startur and message       Log fold         Service startur and message       Log fold         Papository is running       In         The service was started without errors.       In         Proxy is running       In         The service was started without errors.       In         Scheduler is running       In         The service was started without errors.       In         Scheduler is running       In         The service was started without errors.       In         Scheduler is running       In         The service was started without errors.       In         Scheduler is running       In         The service was started without errors.       In         Scheduler is running       In         The service was started without errors.       In         Scheduler is running       In         The service was started without errors.       In         Scheduler is running       In         The service was started without errors.       In | Installation summary                                                                  |          |
|----------------------------------------------------------------------------------------------------|---------------------------------------------------------------------------------------|----------|
| Click Finish to exit the installer.<br>Service startup summary<br>Service status and message Log fold<br>Repository is running<br>The service was started without errors.<br>Sengine is running<br>The service was started without errors.<br>Scheduler is running<br>The service was started without errors.<br>Repository Database is running<br>The service was started without errors.                                                                                                    | 1.1.0.0 has been installed successfully.                                              |          |
| Service startup summary Service startup summary Service startup summary Log fold  Repository is running The service was started without errors.  Proxy is running The service was started without errors.  Scheduler is running The service was started without errors.  Repository Database is running The service was started without errors.                                                                                                    | Click Finish to exit the installer.                                                   |          |
| Service status and message     Log fold       © Repository is running     Image: Status and The service was stated without errors.       © Engine is running     Image: Status and The service was stated without errors.       © Proxy is running     Image: Status and The service was stated without errors.       © Scheduler is running     Image: Status and The service was stated without errors.       © Repository Database is running     Image: State and The service was stated without errors.                                                                                                    | Service startup summary                                                               |          |
| Repository is running     The service was started without errors.     Engine is running     The service was started without errors.     Proxy is running     The service was started without errors.     Scheduler is running     The service was started without errors.     Repository Database is running     The service was started without errors.                                                                                                    | Service status and message                                                            | Log fold |
| Engine is running     The service was started without errors.     Proxy is running     The service was started without errors.     Sededuer is running     The service was started without errors.     Repository Database is running     The service was started without errors.                                                                                                    | <ul> <li>Repository is running<br/>The service was started without errors.</li> </ul> |          |
| Proxy is running     The service was started without errors.     Scheduler is running     The service was started without errors.     Repository Database is running     The service was started without errors.                                                                                                    | Engine is running<br>The service was started without errors.                          |          |
| Scheduler is running     The service was started without errors.     Repository Database is running     The service was started without errors.                                                                                                    | Proxy is running<br>The service was started without errors.                           |          |
| Repository Database is running<br>The service was started without errors.                                                                                                    | <ul> <li>Scheduler is running<br/>The service was started without errors.</li> </ul>  |          |
|                                                                                                    | Repository Database is running<br>The service was started without errors.             |          |
|                                                                                                    |                                                                                       |          |

| Qlik Sense Engine Service      | Provides the analytical power of Qlik S | Started | Automatic (Delayed Start) | .\srv_Qlik   |
|--------------------------------|-----------------------------------------|---------|---------------------------|--------------|
| Qlik Sense Proxy Service       | Manages Qlik Sense authentication, se   | Started | Automatic (Delayed Start) | .\srv_Qlik   |
| Qlik Sense Repository Database | Qlik Sense Repository Database          | Started | Automatic (Delayed Start) | Local System |
| Qlik Sense Repository Service  | Manages persistence and replication o   | Started | Automatic (Delayed Start) | .\srv_Qlik   |
| Qlik Sense Scheduler Service   | Manages scheduled reloads of Qlik Se    | Started | Automatic (Delayed Start) | .\srv_Qlik   |

#### Scheduler Node – SQ01

| ×<br>Qlik Q° Sense                                                                                                    | × Qlik Q' Sense                                                     | × Qlik Q' Sense                                                                                                    |
|----------------------------------------------------------------------------------------------------|---------------------------------------------------------------------|----------------------------------------------------------------------------------------------------|
| Installation location                                                                                                    | Repository Database superuser password                              | Service credentials                                                                                                    |
| Type the location, or click the button to browse to where you wish to install Qlik<br>Sense.                                                                                                    | Create a password for the Qlik Sense Repository Database superuser. | Enter user information for starting the services. Warning: Not entering any user information will result in the services being instituted with least entering entering entering. |
| C:\Program Files\Qiik\Sense                                                                                                    | Confirm the password.                                               | Username                                                                                                    |
| Features<br>Select the services you want to install.                                                                                                    |                                                                     | Password                                                                                                    |
| C Engine @                                                                                                    |                                                                     | Repository Service                                                                                                    |
| Scheduler @                                                                                                    |                                                                     | Select a role for the Qik Sense Repository Service.                                                                                                    |
| Repository Database @ The repository database is the<br>database server running<br>specifically for use by the Qlik<br>Sense Repository Service.<br>Deselect if another database is<br>to be used as reconstrov | Back Next Cancel                                                    | Back Next Cancel                                                                                                    |

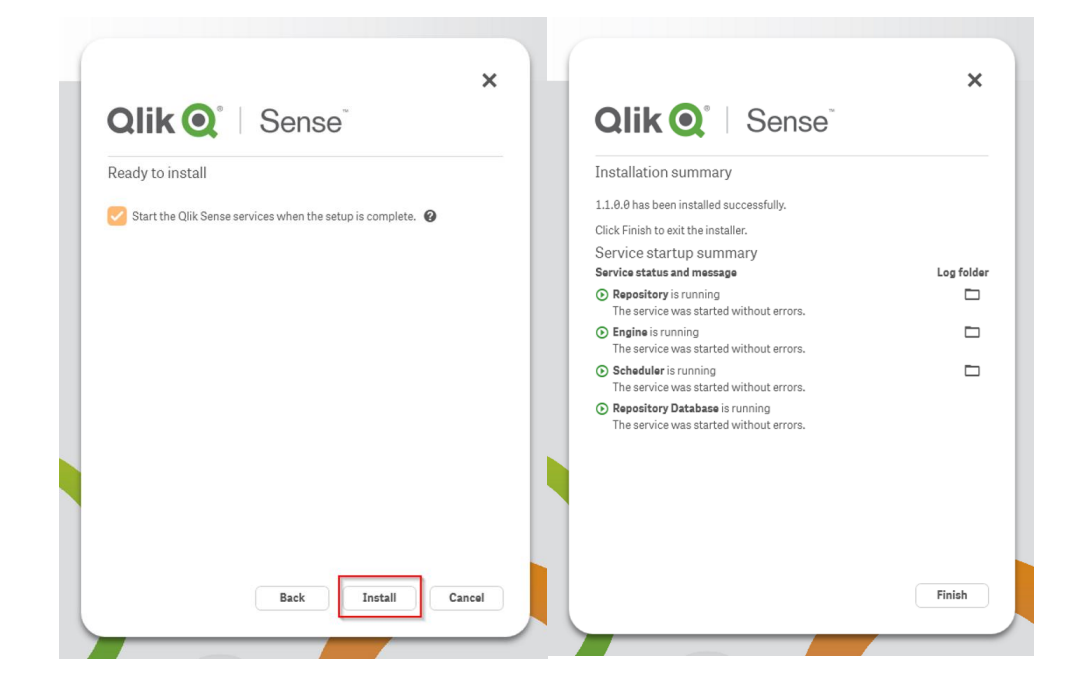

#### Consume Node – SQ03

| × Qlik Q°   Sense                                                                                                 | ×<br>Qlik Q° Sense                                                    | × Qlik Q° Sense                                                                                                    |
|----------------------------------------------------------------------------------------------------|-----------------------------------------------------------------------|----------------------------------------------------------------------------------------------------|
| Installation location                                                                                             | Repository Database superuser password                                | Service credentials                                                                                                    |
| Type the location, or click the button to browse to where you wish to install Qlik<br>Sense.<br>Installation path | Create a password for the Qlik Sense Repository Database superuser. @ | Enter user information for starting the services. Warning: Not entering any user information will result in the services being installed with local system service credentials. Username |
| Features                                                                                                    |                                                                       | \.srv_Qlik<br>Password                                                                                                    |
| Select the services you want to install.                                                                          |                                                                       | Repository Service                                                                                                    |
| Proxy @                                                                                                    |                                                                       | Select a role for the Qlik Sense Repository Service.                                                                                                    |
| Back Next Cancel                                                                                                  | Back Next Cancel                                                      | Back Next Cancel                                                                                                    |

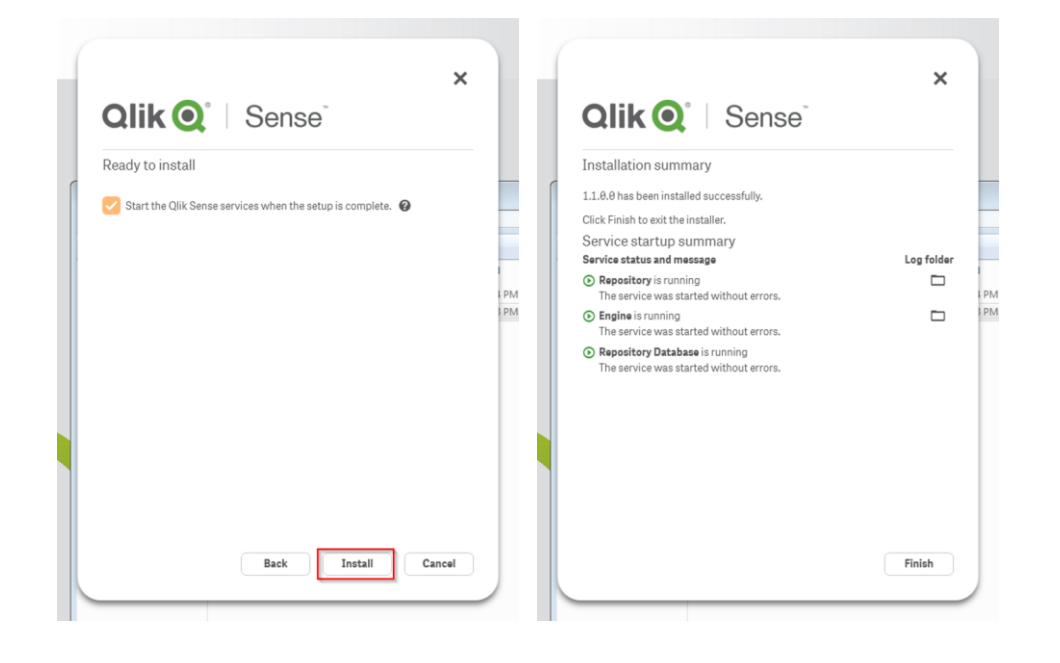

Proxy Node – SQ04

| <b>Qlik Q</b> <sup>®</sup>   Sense <sup>®</sup>                                  | Qlik Q Sense                                                                                                    | Qlik Q Sense      |
|----------------------------------------------------------------------------------|----------------------------------------------------------------------------------------------------|-------------------|
| stallation location                                                              | Service credentials                                                                                                    | Ready to install  |
| pe the location, or click the button to browse to where you wish to install Qlik | Enter user information for starting the services.                                                                                |                   |
| istallation path                                                                 | Warning: Not entering any user information will result in the services being<br>installed with local system service credentials. |                   |
| :\Program Files\Qlik\Sense                                                       | Username                                                                                                    |                   |
|                                                                                  | .\srv_Qlik                                                                                                    |                   |
| eatures                                                                          | Password                                                                                                    |                   |
| elect the services you want to install.                                          |                                                                                                    |                   |
| Engine 🕢                                                                         |                                                                                                    |                   |
| Proxy @                                                                          | Select a role for the Olik Sense Repository Service.                                                                             |                   |
|                                                                                  | Cantral and a                                                                                                    |                   |
| Scheduler 🚱                                                                      |                                                                                                    |                   |
| Repository Database 📀                                                            |                                                                                                    |                   |
| Back Next Cancel                                                                 | Back Next Cancel                                                                                                    | Back Install Cano |

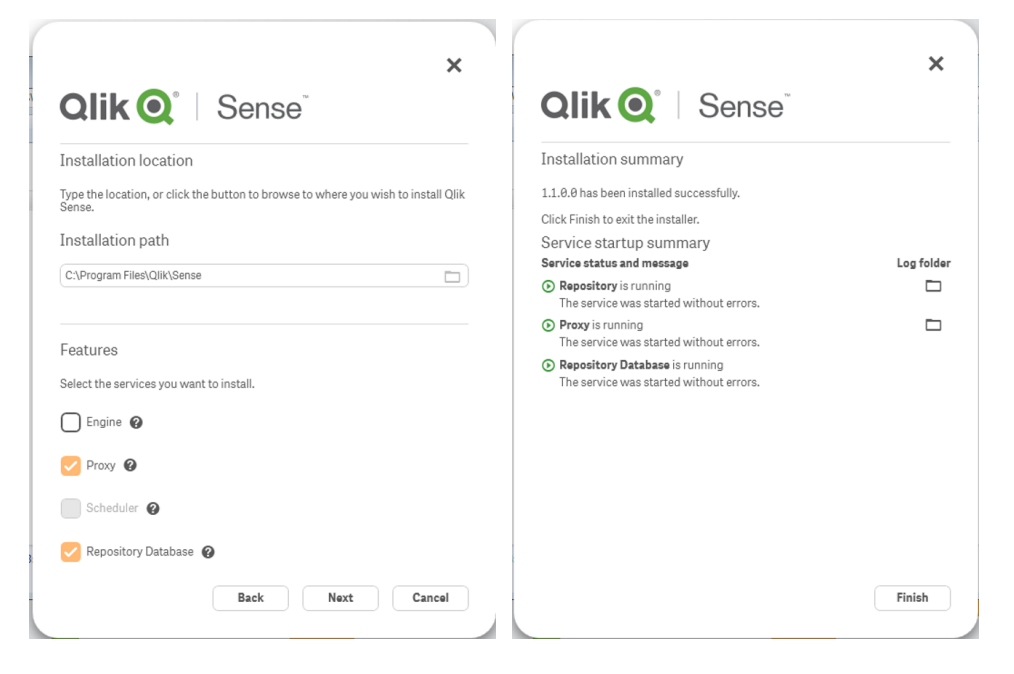

# Configuration

# Adding License Key

On the configuration system menu select "License"

| Start ▼                                                                                                    | ✓ Successfully licensed                                                                                                    |
|----------------------------------------------------------------------------------------------------|----------------------------------------------------------------------------------------------------|
| E Site license properties                                                                                                    | You have successfully applied a license to the Qlik Sense server. Before users can<br>begin to create and view Qlik Sense apps there are a number of common<br>configuration items you may wish to review to ensure that users get the best<br>experience possible. These include:<br>• Connecting to a user directory<br>• Allocating licenses for users<br>• Setting up permissions to create and read apps<br>The following guide walks through the most commonly used configuration steps<br>when getting started with Qlik Sense.<br><b>?</b> Wiew the guide for Setting up your Qlik Sense site |
| ✓ LEF access      Get LEF and preview the license      Get LEF and preview the license      Construct and then press Apply to license     your installation.      Construct and then press Apply to license     Solutions     Construct and then press Apply to license     Solutions     Construct and then press Apply to license     Solutions     Construct and then press Apply to license     Solutions     Construct and then press Apply to license     Solutions     Solutions     Construct and then press Apply to license     Solutions     Solutions     Soluti | Close                                                                                                    |
| Before you can begin working with the Qlik Management Console (QMC) you need to enter your license information.                                                                                                    |                                                                                                    |
| Apply Cancel                                                                                                    |                                                                                                    |

# **Assign License Tokes**

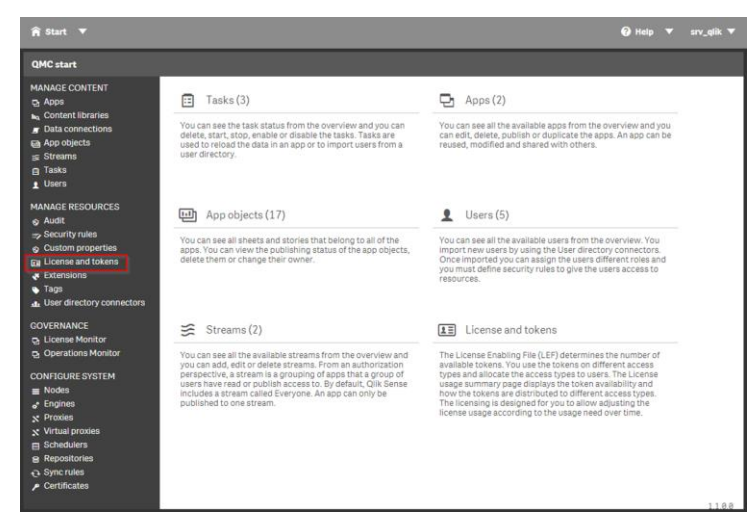

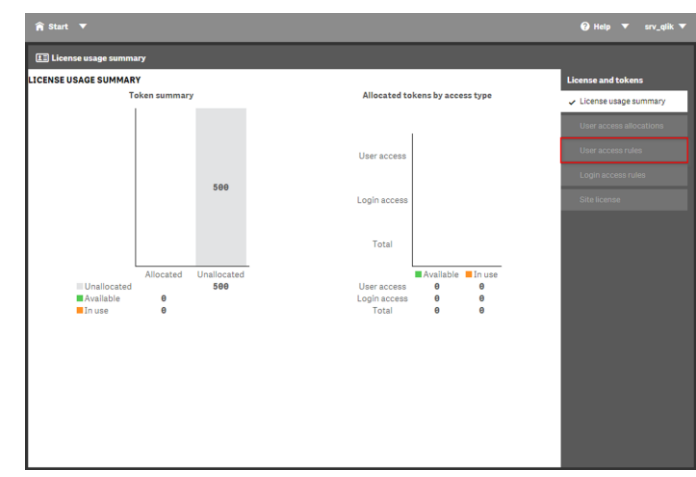

Login as Qlik user first. UDC Sync does not retrieve the ntlm user qlik

| Jser name 🔻 🔽 | User directory | User ID       | Tags |
|---------------|----------------|---------------|------|
| qlik          | Q\$02          | qlik          |      |
| sa_engine     | INTERNAL       | sa_engine     |      |
| sa_proxy      | INTERNAL       | sa_proxy      |      |
| sa_repository | INTERNAL       | sa_repository |      |
| sa_scheduler  | INTERNAL       | sa_scheduler  |      |
| srv_qlik      | QS02           | srv_qlik      |      |

| 1 | osers.        |                |               |        |   |
|---|---------------|----------------|---------------|--------|---|
| l | User name 🔻 🔽 | User directory | User ID       | Tags [ | 3 |
|   |               |                |               |        |   |
|   | sa_engine     | INTERNAL       | sa_engine     |        |   |
|   | sa_proxy      | INTERNAL       | sa_proxy      |        |   |
|   | sa_repository | INTERNAL       | sa_repository |        |   |
|   | sa_scheduler  | INTERNAL       | sa_scheduler  |        |   |
|   | srv_qlik      | Q\$02          | srv_qlik      |        |   |

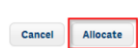

| ame  | ▼ Ly User directory | Ly Sta | tus LT   | Last used | LT | license and tokens                          |
|------|---------------------|--------|----------|-----------|----|---------------------------------------------|
| qlik | QS02                | A      | llocated |           |    | License usage summary                       |
|      |                     |        |          |           |    | <ul> <li>User access allocations</li> </ul> |
|      |                     |        |          |           |    |                                             |
|      |                     |        |          |           |    |                                             |
|      |                     |        |          |           |    |                                             |
|      |                     |        |          |           |    |                                             |
|      |                     |        |          |           |    |                                             |
|      |                     |        |          |           |    |                                             |
|      |                     |        |          |           |    |                                             |
|      |                     |        |          |           |    |                                             |
|      |                     |        |          |           |    |                                             |
|      |                     |        |          |           |    |                                             |
|      |                     |        |          |           |    |                                             |
|      |                     |        |          |           |    |                                             |
|      |                     |        |          |           |    |                                             |

# **Assign Roles**

The account used to activate the license will automatically become a "Root Admin". This process describes how to assign Root Admin privileges to the user Qlik.

|                                                             |                                                                                                    | Ø Help ▼ srv_qlik ▼                                                                                                    | R Start      | •        |                |                                 |             |          |           | 0                    | Help 🔻 srv_qlik 🔻            |
|-------------------------------------------------------------|----------------------------------------------------------------------------------------------------|----------------------------------------------------------------------------------------------------|--------------|----------|----------------|---------------------------------|-------------|----------|-----------|----------------------|------------------------------|
| QMC start                                                   |                                                                                                    |                                                                                                    | 1 Users      | Total: 6 | Showing: 6     | Selected: 1                     |             |          |           |                      | 0                            |
| MANAGE CONTENT                                              | Tasks (3)                                                                                                    | Apps (2)                                                                                                    | Name         | • 5      | User directory | Gr User ID G                    | Admin roles | Inactive | T Blocked | T Removed externally | Er Tags Er                   |
| Content libraries     Data connections                      | You can see the task status from the overview and you can                                                                                                    | You can see all the available apps from the overview and you                                                                                                    | qik          | 0        | QS82           | qlik                            |             | No       | 140       | No                   |                              |
| App objects                                                 | delete, start, stop, enable or disable the tasks. Tasks are<br>used to reload the data in an app or to import users from a<br>user directory.                                       | can edit, delete, publish or duplicate the apps. An app can be<br>reused, modified and shared with others.                                                                                | sa_engine    | 0        | INTERNAL       | sa_engine                       |             | No       | No        | No                   |                              |
| Tasks                                                       |                                                                                                    |                                                                                                    | sa_proxy     | 0        | INTERNAL       | sa_proxy                        |             | NO       | NO        | NO                   |                              |
| MANAGE RESOURCES                                            | App objects (17)                                                                                                    | Lusers (6)                                                                                                    | sa_repositor | 0        | INTERNAL       | sa_repository                   |             | No       | No        | No                   |                              |
| S Audic<br>Security rules                                   | You can see all sheets and stories that belong to all of the                                                                                                    | You can see all the available users from the overview. You                                                                                                    | sa_scriedule | . 0      | INTERNAL       | sa_scheduler                    | Destadoria  | No       | NO        | NO                   |                              |
| Extensions                                                  | apps, you can view the publishing status of the app objects,<br>delete them or change their owner.                                                                                  | Once imported you can assign the user directory connectors.<br>Once imported you can assign the users different roles and<br>you must define security rules to give the users access to   | srv_quix     | 0        | (2902          | srv_qik                         | Rooseamin   | NU       | NO        | NO                   |                              |
| <ul> <li>Tags</li> <li>User directory connectors</li> </ul> |                                                                                                    | resources.                                                                                                    |              |          |                |                                 |             |          |           |                      |                              |
| GOVERNANCE                                                  | Streams (2)                                                                                                    | [▲Ξ] License and tokens                                                                                                    |              |          |                |                                 |             |          |           |                      |                              |
| 및 License Monitor<br>및 Operations Monitor                   | You can see all the available streams from the overview and                                                                                                    | The License Enabling File (LEF) determines the number of                                                                                                    |              |          |                |                                 |             |          |           |                      |                              |
| CONFIGURE SYSTEM                                            | perspective, a stream is a grouping of apps that a group of<br>users have read or publish access to. By default, Qik Sense<br>includes a stream called Everyone. An ann can goly be | sensable tokens and allocate the access types to users. The License<br>usage summary page displays the token availability and<br>how the tokens are distributed to different access types |              |          |                |                                 |             |          |           |                      |                              |
| e* Engines<br>☆ Proxies                                     | published to one stream.                                                                                                    | The licensing is designed for you to allow adjusting the<br>license usage according to the usage need over time.                                                                          |              |          |                |                                 |             |          |           |                      |                              |
| X Virtual proxies                                           |                                                                                                    |                                                                                                    |              |          |                |                                 |             |          |           |                      |                              |
| 용 Repositories<br>근 Sync rules                              |                                                                                                    |                                                                                                    | Edit         |          | Delete         |                                 |             |          |           |                      | -                            |
| Certificates                                                |                                                                                                    | 1100                                                                                                    |              |          |                |                                 |             |          |           |                      |                              |
|                                                             |                                                                                                    |                                                                                                    |              |          |                |                                 |             |          |           |                      |                              |
| A Start ▼                                                   |                                                                                                    | Ø Help ▼ srv_qlik ▼                                                                                                    | 🔒 Start      | •        |                |                                 |             |          |           | 0                    | Help 🔻 srv_qlik 🔻            |
| < Users                                                     | L User edit                                                                                                    |                                                                                                    | < Users      |          | 1              | User edit                       |             |          |           |                      |                              |
| qlik                                                        | IDENTIFICATION                                                                                                    | Properties                                                                                                    | que          |          | ID             | ENTIFICATION                    | k           |          |           |                      | Identification               |
|                                                             | Name glik<br>User directory QS02                                                                                                    | ✓ Identification                                                                                                    |              |          | Us             | er directory                    | \$02        |          |           |                      | Tags                         |
|                                                             | User ID glik                                                                                                    | Custom properties                                                                                                    |              |          | Blo            | er ID  qli<br>icked             | k           |          |           |                      | Custom properties            |
|                                                             | Admin roles                                                                                                    | Associated items                                                                                                    |              |          | 4              | Admin roles 🗅                   |             |          |           |                      | Associated items Owned items |
|                                                             | Role                                                                                                    | Owned items                                                                                                    |              |          |                | Role                            |             |          |           |                      |                              |
|                                                             | Add role                                                                                                    |                                                                                                    |              |          |                | AuditAdmin                      |             |          |           |                      |                              |
|                                                             |                                                                                                    |                                                                                                    |              |          |                | ContentAdmin<br>DeploymentAdmin |             |          |           |                      |                              |
|                                                             |                                                                                                    |                                                                                                    |              |          |                | RootAdmin<br>SecurityAdmin      |             |          |           |                      |                              |
|                                                             |                                                                                                    |                                                                                                    |              |          |                |                                 |             |          |           |                      |                              |
|                                                             |                                                                                                    |                                                                                                    |              |          |                |                                 |             |          |           |                      |                              |
|                                                             |                                                                                                    |                                                                                                    |              |          |                |                                 |             |          |           |                      |                              |
|                                                             |                                                                                                    |                                                                                                    |              |          |                |                                 |             |          |           |                      |                              |
|                                                             |                                                                                                    |                                                                                                    |              |          |                | Apply Cancel                    |             |          |           |                      |                              |
|                                                             |                                                                                                    |                                                                                                    |              |          |                |                                 | ,           |          |           |                      |                              |
|                                                             | Apply Cancel                                                                                                    |                                                                                                    |              |          |                |                                 |             |          |           |                      |                              |
|                                                             |                                                                                                    |                                                                                                    |              |          |                |                                 |             |          |           |                      |                              |
| n Start ▼                                                   |                                                                                                    | Ø Help ▼ srv_qlik ▼                                                                                                    |              |          |                |                                 |             |          |           |                      |                              |
| C Users                                                     | 1 User edit                                                                                                    |                                                                                                    |              |          |                |                                 |             |          |           |                      |                              |
| Чик                                                         | IDENTIFICATION                                                                                                    | Properties                                                                                                    |              |          |                |                                 |             |          |           |                      |                              |
|                                                             | User directory QS02                                                                                                    | Taga                                                                                                    |              |          |                |                                 |             |          |           |                      |                              |
|                                                             | User ID qlik<br>Blocked                                                                                                    | Custom properties                                                                                                    |              |          |                |                                 |             |          |           |                      |                              |
|                                                             | Admin roles 🔨                                                                                                    | Associated items                                                                                                    |              |          |                |                                 |             |          |           |                      |                              |
|                                                             | Role                                                                                                    | Owned items                                                                                                    |              |          |                |                                 |             |          |           |                      |                              |
|                                                             | C Add role                                                                                                    |                                                                                                    |              |          |                |                                 |             |          |           |                      |                              |
|                                                             | RootAdmin                                                                                                    | 0                                                                                                    |              |          |                |                                 |             |          |           |                      |                              |
|                                                             |                                                                                                    |                                                                                                    |              |          |                |                                 |             |          |           |                      |                              |
|                                                             |                                                                                                    |                                                                                                    |              |          |                |                                 |             |          |           |                      |                              |
|                                                             |                                                                                                    |                                                                                                    |              |          |                |                                 |             |          |           |                      |                              |
|                                                             |                                                                                                    |                                                                                                    |              |          |                |                                 |             |          |           |                      |                              |
|                                                             |                                                                                                    |                                                                                                    |              |          |                |                                 |             |          |           |                      |                              |
|                                                             |                                                                                                    |                                                                                                    |              |          |                |                                 |             |          |           |                      |                              |
|                                                             |                                                                                                    |                                                                                                    |              |          |                |                                 |             |          |           |                      |                              |
|                                                             | Apply Cancel                                                                                                    |                                                                                                    |              |          |                |                                 |             |          |           |                      |                              |

# **Proxy Whitelist**

Configure the Proxy to allow access from outside the server. Configuration of the whitelist should be done before the configuration of the second node.

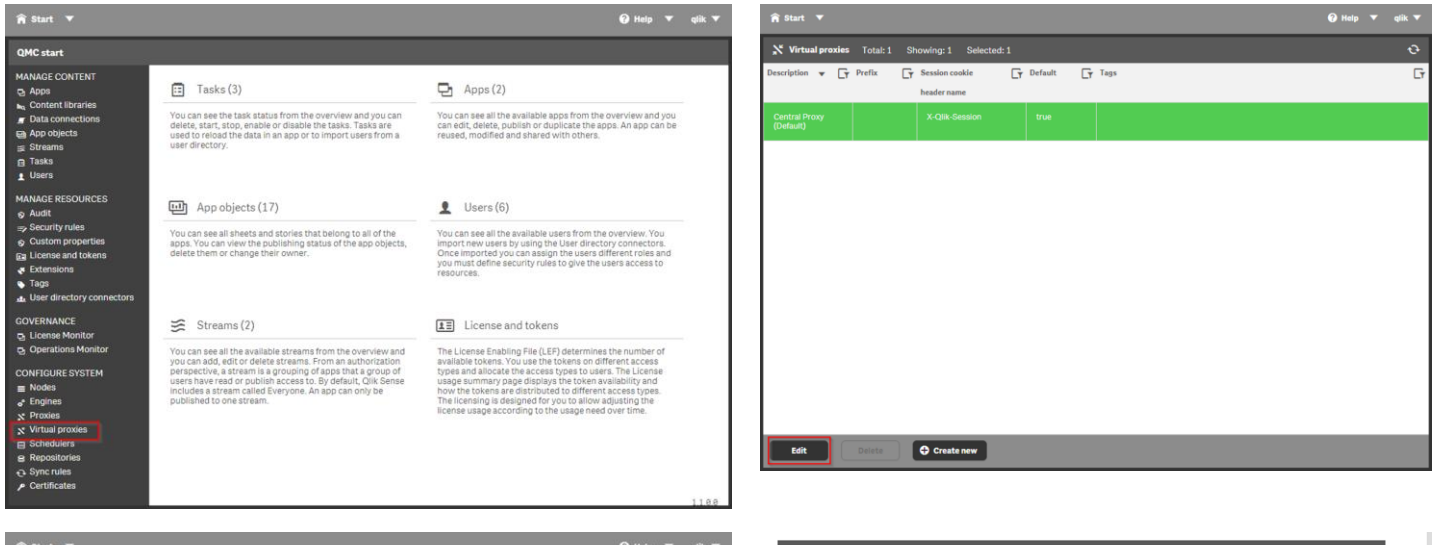

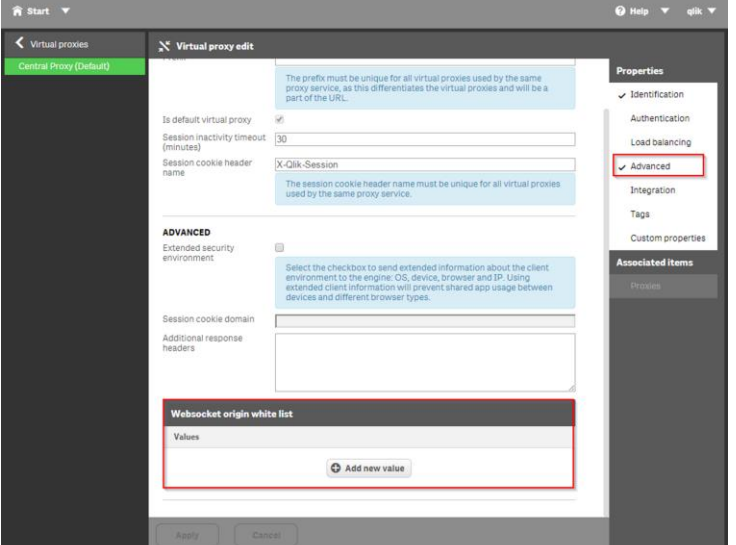

|     | Add new value |   |
|-----|---------------|---|
| S02 |               | 8 |
|     |               |   |

#### Apply changes to virtual proxy

Any proxies associated with this virtual proxy will be restarted. Sessions handled by these proxies will be ended and the users will be logged out. Continue?

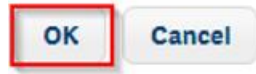

#### Your session has ended

You have been logged out from QMC due to inactivity or due to a restart of the proxy. Please click Restart QMC to start a new session.

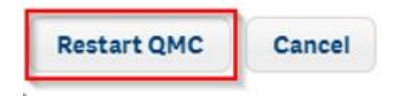

4

# **User Directory Connector (UDC)**

On the configuration system menu select "User Directory connectors". Click "Create new". In this case "Local Network" was selected

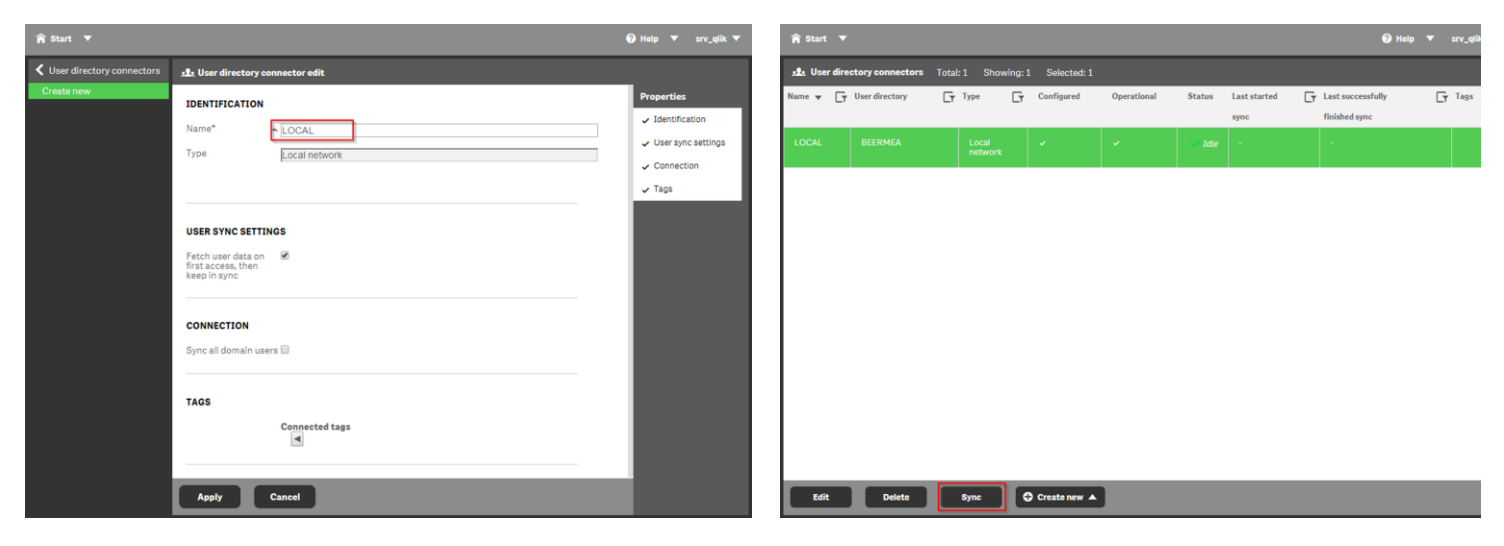

### Schedule Node – QS01

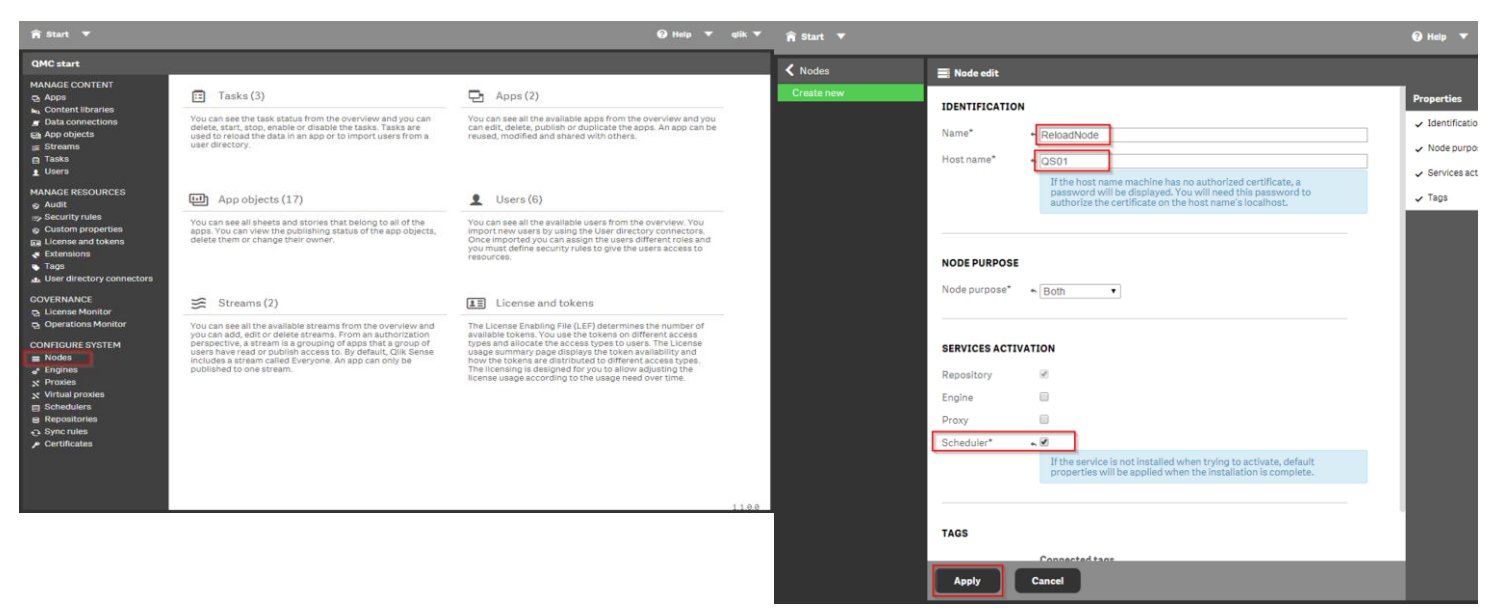

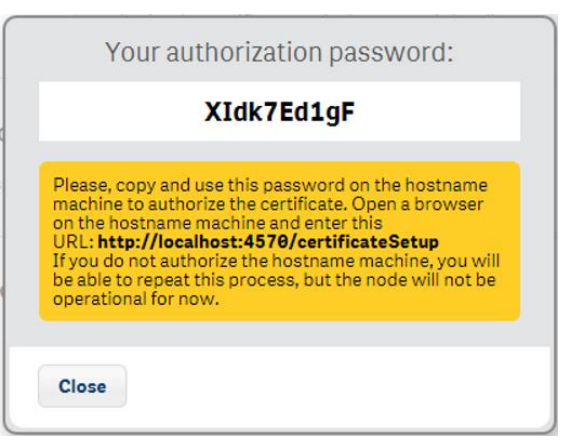

Run the link in a browser on server QS01 http://localhost:4570/certificateSetup Password XIdk7Ed1gF

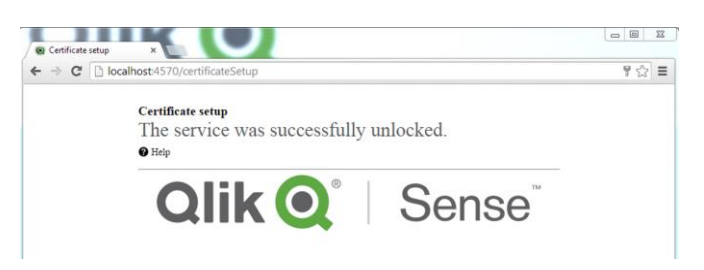

Go to the server QS02 (Central Node) where you will see the scheduler node added to the configuration

| A Start ▼                 | 🕜 Help                  | 🔻 qlik 🔻                    |      |    |
|---------------------------|-------------------------|-----------------------------|------|----|
| Nodes Total: 2 Showing: 2 | Selected: 1             |                             |      |    |
| Name                      | * G                     | Status                      | Tags | Gr |
| Central                   |                         | 4 of 4 services are running | 0    |    |
| ReloadNode                |                         |                             | 0    |    |
|                           |                         |                             |      |    |
|                           |                         |                             |      |    |
|                           |                         |                             |      |    |
|                           |                         |                             |      |    |
| Edit Delete               | Redistribute Create new |                             |      |    |

| n Start ▼                    |      |         |   |      | 🕜 Help | qlik T |
|------------------------------|------|---------|---|------|--------|--------|
| <b>Repositories</b> Total: 2 |      |         |   |      |        | Ð      |
| Name                         | • [7 | Status  |   | Tags |        | (      |
| Central Repository           |      | Running | 0 |      |        |        |
| ReloadNode Repository        |      | Running | 0 |      |        |        |
|                              |      |         |   |      |        |        |
| Edit                         |      |         |   |      |        |        |

# Consume Node – QS03

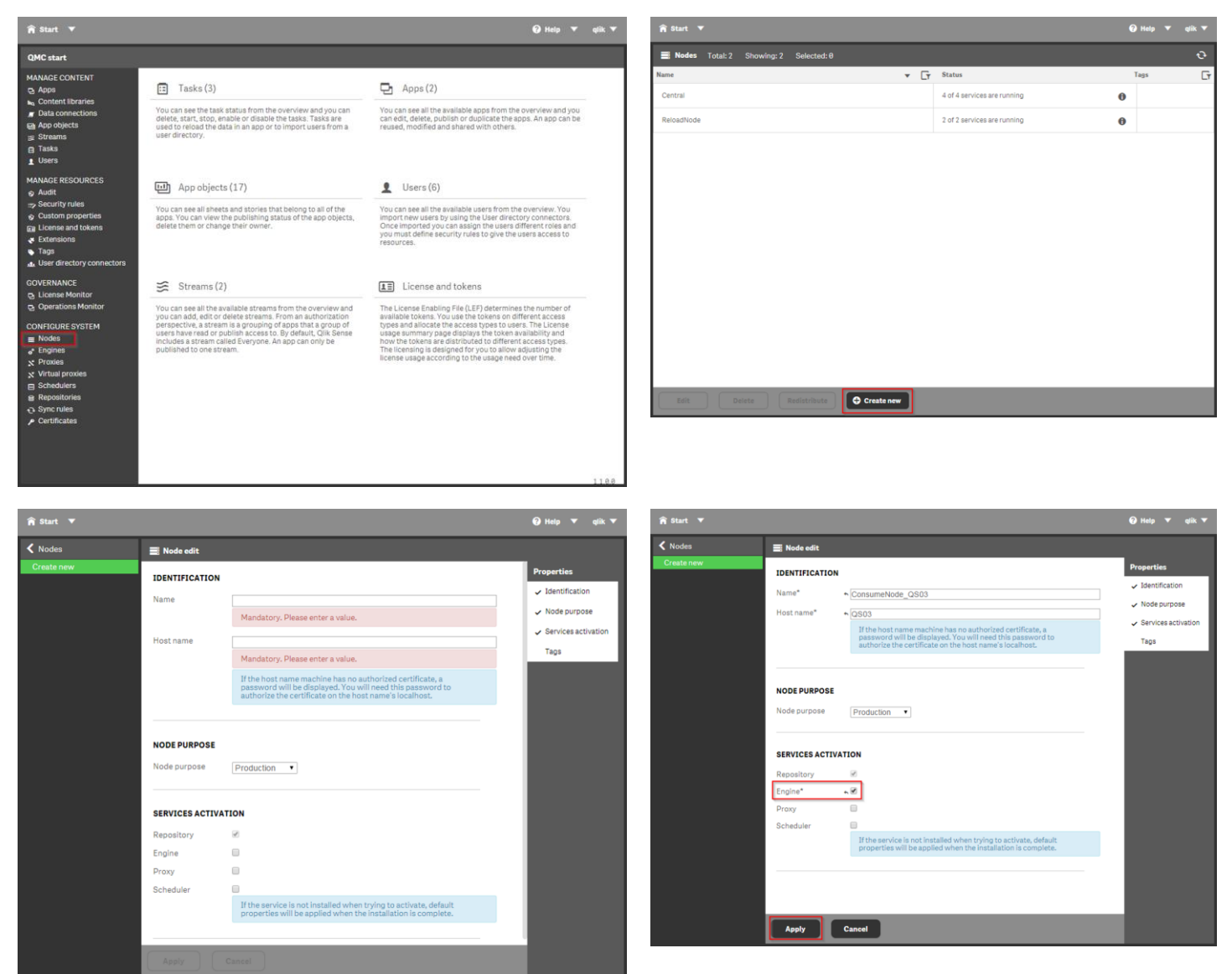

Go to server QS03, type the URL

http://localhost:4570/certificateSetup

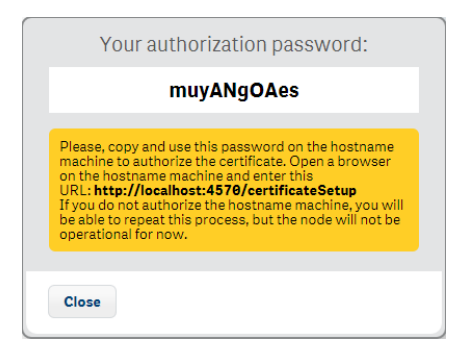

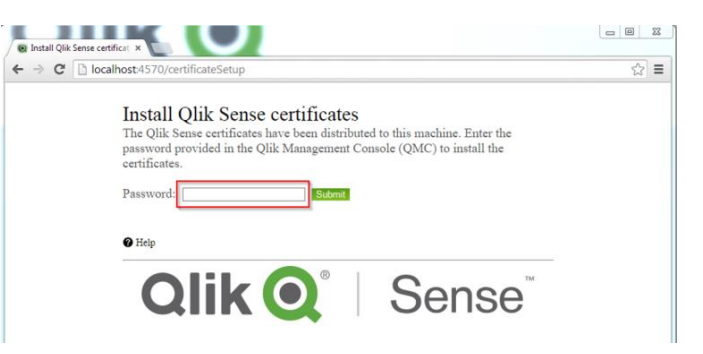

Password muyANgOAes

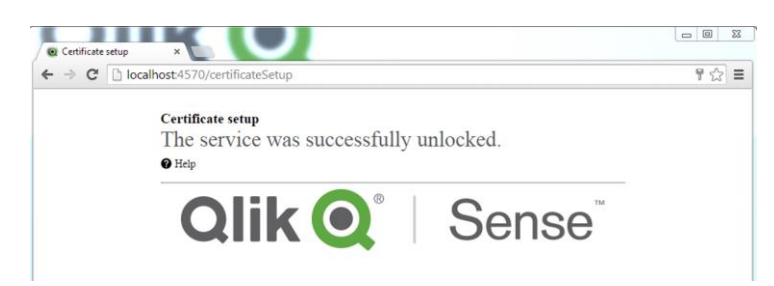

Validate if Engine is activated. Select "Engine" from the QMC start menu

| Media Totaki 3 Stowing: 3 Selected: 3     met <ul> <li> <ul> <li> <ul></ul></li></ul></li></ul> |                                                                                                    |                                                                 | _    |                                            | 1 Hel | ф • фік • |
|----------------------------------------------------------------------------------------------------|----------------------------------------------------------------------------------------------------|-----------------------------------------------------------------|------|--------------------------------------------|-------|-----------|
| anse • • • • status Tags   Central 4 of 4 services are running 0   2 of 2 services are running 0   Reloadvlode 2 of 2 services are running 0     Reloadvlode 2 of 2 services are running 0     Reloadvlode 2 of 2 services are running 0     Reloadvlode 2 of 2 services are running 0     Reloadvlode 2 of 2 services are running 0     Reloadvlode 2 of 2 services are running 0     Reloadvlode 2 of 2 services are running 0     Reloadvlode 2 of 2 services are running 0     Reloadvlode 2 of 2 services are running 0     Reloadvlode 2 of 2 services are running 0     Reloadvlode 2 of 2 services are running 0     Reloadvlode 2 of 2 services are running 0     Reloadvlode 2 of 2 services are running 0     Reloadvlode 2 of 2 services are running 0     Status Tags     Central Engine Running     Running 0                                                                                                    | Nodes Total: 3 Showing: 3                                                                                                    | 3 Selected: 1                                                   |      |                                            |       | ਦ         |
| Central 4 of 4 services are running   ComsumeNode, 0080     Reloadvlode     2 of 2 services are running     0     Reloadvlode     2 of 2 services are running     0     Reloadvlode     2 of 2 services are running     0     Reloadvlode     0     Reloadvlode     0     Reloadvlode     0     Reloadvlode     0     Reloadvlode     0     Reloadvlode     0     Reloadvlode     0     Reloadvlode     0     1     1     1     1     1     1     1     1     1     1     1     1     1     1     1     1     1     1     1     1     1     1     1     1           1 <td>ame</td> <td></td> <td>• [T</td> <td>Status</td> <td>Tags</td> <td></td>                                                                                                    | ame                                                                                                    |                                                                 | • [T | Status                                     | Tags  |           |
| ConsumeNode_0363 2 of 2 services are running     Reloadilode     2 of 2 services are running     0     Reloadilode     2 of 2 services are running     0     Reloadilode     2 of 2 services are running     0     Reloadilode     0     Reloadilode     0     Reloadilode     0     Reloadilode     0     Reloadilode     0     Reloadilode     0     Reloadilode     0     1     1     1     1     1     1     1     1     1     1     1     1     1     1     1     1      1     1     1     1     1     1     1     1     1     1                          <                                                                                                    | Central                                                                                                    |                                                                 |      | 4 of 4 services are running                | θ     |           |
| Rebadikade 2 of 2 services are running                                                                                                    | ConsumeNode_QS03                                                                                                    |                                                                 |      | 2 of 2 services are running                | 0     |           |
| Edit Deleta     R Start     C Engines     Total: 3   Selected: 0   ane     Selected: 0     ane     Status     Tags     Central Engine     Running     ConsumeNode, QS83 Engine     Running                                                                                                    | ReloadNode                                                                                                    |                                                                 |      | 2 of 2 services are running                | 0     |           |
| Edit Delete     Edit Delete     Edit Delete     Engines Selectad: 0     ann       Engines Status     Tags     Central Engine Running     ConsumeNode, Q583 Engine Running                                                                                                    |                                                                                                    |                                                                 |      |                                            |       |           |
| Edit     Delete     Create new       Aj Start ▼     O Create new       Aj Start ▼     O Help ▼       O* Engines     Selected: 0       ame     ▼ Tras       Central Engine     Running       O ConsumeNode, Q503 Engine     Running                                                                                                    |                                                                                                    |                                                                 |      |                                            |       |           |
| Edit Delete                                                                                                    |                                                                                                    |                                                                 |      |                                            |       |           |
| Edit Delete                                                                                                    |                                                                                                    |                                                                 |      |                                            |       |           |
| Edit     Deleter     Excentionare     O Create new       It Start     Imagines     Total: 3 Showing: 3 Selected: 8       ane     Imagines     Status       Ital:     Status     Tags       Central Engine     Running     Imagines       ConsumeNicole_QS03 Engine     Running     Imagines                                                                                                    |                                                                                                    |                                                                 |      |                                            |       |           |
| Kelt     Delete     Delete       Blant                                                                                                    |                                                                                                    |                                                                 |      |                                            |       |           |
| Edit     Delete     Persite new       If Start        •       •       •       •       •                                                                                                    |                                                                                                    |                                                                 |      |                                            |       |           |
| Edit     Delete     Peditetimate     C Create new       If Start     Image: Constance     Image: Constance       Image: Constance     Selected: 0       ame     Image: Constance       Image: Constance     Running       ConsumeNode_Q503 Engine     Running                                                                                                    |                                                                                                    |                                                                 |      |                                            |       |           |
| Edit     Delete     Periodicitative                                                                                                    |                                                                                                    |                                                                 |      |                                            |       |           |
| Edit     Deleta     Redittibular     C Create new       If Start *     Image: Constance     Image: Constance       Image: Constance     Status     Tags       Central Engine     Running     Image: Constance       Constante/Code_QS83 Engine     Running     Image: Constante                                                                                                    |                                                                                                    |                                                                 |      |                                            |       |           |
| Deleta     Deleta     Create new                                                                                                    |                                                                                                    |                                                                 |      |                                            |       |           |
| Restart     P Heigh                                                                                                    | Edit Delete                                                                                                    | Redistribute O Create n                                         | w    |                                            |       |           |
| A Start        •       •       •       •       •                                                                                                    |                                                                                                    |                                                                 |      |                                            |       |           |
| of     Engines     Total: 3     Showling: 3     Selected: 0       ame               Central Engine        Running            ConsumeNode_QS83 Engine        Running                                                                                                    | • · · · · ·                                                                                                    |                                                                 |      |                                            |       |           |
| ame                                                                                                    | Start ▼                                                                                                    |                                                                 |      |                                            |       | 🕜 Help    |
| Central Engine Running O<br>ConsumeNode, QS83 Engine Running O                                                                                                    | <b>n̂ Start ▼</b><br>o <sup>°</sup> Engines Total: 3 Showi                                                                                                    | ng: 3 Selected: 0                                               |      |                                            | _     | 🕜 Help 🦄  |
| ConsumeNode_QS83 Engine Running                                                                                                    | <b>n Start ▼</b><br>o <sup>©</sup> Engines Total:3 Showi<br>Ranc <b>▼</b>                                                                                            | ng: 3 Selected: 0                                               |      | Tags                                       | -     | 🕜 Help 💙  |
|                                                                                                    |                                                                                                    | ng:3 Selected:0<br>Status<br>Running                            | _    | Tags<br>•                                  | -     | 🕜 Help 🦄  |
| ReloadNode Engine Disabled                                                                                                    | ♠ Start ▼           of Engines         Total:3         Showi           lame         ▼           Central Engine         ▼           ConsumeNode_QS03 Engine         ■ | ng: 3 Selected: 0<br>Status<br>Running<br>Running               |      | Tags 0 0                                   | -     | 🕢 Help    |
|                                                                                                    | ♠ Start ▼ ♦ Engines Total: 3 Showi<br>lame ▼ Central Engine ConsumeNode_QS93 Engine ReloadNode Engine                                                                | ng: 3 Selected: 9<br>Status<br>Running<br>Running<br>Disabled   |      | Tags 0 0 0 0 0 0 0 0 0 0 0 0 0 0 0 0 0 0 0 | -     | Help      |
|                                                                                                    | Start      ConsumeNode_QS03 Engine ReloadNode Engine                                                                                                    | ng: 3 Selected: 9<br>States<br>Running<br>Running<br>Disabled   |      | Tags 0 0 0 0 0 0 0 0 0 0 0 0 0 0 0 0 0 0 0 |       | Help      |
|                                                                                                    | Start      ConsumeNode_QS93 Engine  ConsumeNode_QS93 Engine  ReloadNode Engine                                                                                       | ng: 3 Selected: 0  Selected: 0  Running  Running  Disabled      |      | Tags 0 0 0 0 0 0 0 0 0 0 0 0 0 0 0 0 0 0 0 |       | Help      |
|                                                                                                    | Start     Central Engine ConsumeNode_QS93 Engine ReloadNode Engine                                                                                                   | ng: 3 Selected: 0  Status  Running  Running  Disabled           |      | Tags 0 0 0 0 0 0 0 0 0 0 0 0 0 0 0 0 0 0 0 |       | Ø Help    |
|                                                                                                    | Start     Central Engine     ConsumeNode_QS83 Engine     ReloadNode Engine                                                                                           | ng: 3 Stelected: 0  Status Running Running Disabled             |      | Tegs 0 0 0 0 0 0 0 0 0 0 0 0 0 0 0 0 0 0 0 |       | Ø Help    |
|                                                                                                    | Start  Cantral Engine ConsumeNode_QS03 Engine ReloadNode Engine                                                                                                    | ng: 3 Selected: 0                                               |      | Tags 0 0 0 0 0 0 0 0 0 0 0 0 0 0 0 0 0 0 0 |       | ₽ Help 、  |
|                                                                                                    | Start  Start  Central Engine ConsumeNode_QS03 Engine ReloadNode Engine                                                                                               | ng: 3 Selected: 0<br>F Status<br>Running<br>Running<br>Disabled |      | Tags 0 0 0 0 0 0 0 0 0 0 0 0 0 0 0 0 0 0 0 |       | Help '    |
|                                                                                                    | Start  Start  Central Engine ConsumeNode_QS03 Engine ReloadNode Engine                                                                                               | ng: 3 Selected: 0<br>F Status<br>Running<br>Running<br>Disabled |      | Tags 0 0 0 0 0 0 0 0 0 0 0 0 0 0 0 0 0 0 0 |       | P Help '  |
|                                                                                                    | Start     Central Engine ConsumeNode_QS93 Engine ReloadNode Engine                                                                                                   | ng: 3 Selected: 0<br>T Status<br>Running<br>Running<br>Disabled |      | Tags 0 0 0 0 0 0 0 0 0 0 0 0 0 0 0 0 0 0 0 |       | Help      |
|                                                                                                    | Start     ConsumeNode_GIS03 Engine     ReloadNode Engine                                                                                                    | ng: 3 Selected: 0<br>Running<br>Running<br>Disabled             |      | Tags 0 0 0 0 0 0 0 0 0 0 0 0 0 0 0 0 0 0 0 |       | Help      |
|                                                                                                    | Start     ConsumeNode_QS03 Engine ReloadNode Engine                                                                                                    | ng: 3 Selected: 0<br>Status<br>Running<br>Running<br>Disabled   |      | Tags                                       |       | Help      |
|                                                                                                    | Start     Central Engine     ConsumeNode_QS83 Engine     ReloadNode Engine                                                                                           | ng: 3 Selected: 0<br>Status<br>Running<br>Disabled              |      | Tags                                       |       | Help      |
|                                                                                                    | Start     Contral Engine     ConsumeNode_QS93 Engine     ReloadNode Engine                                                                                           | ng: 3 Selected: 0<br>Status<br>Running<br>Running<br>Disabled   |      | Tegs 0 0 0 0 0 0 0 0 0 0 0 0 0 0 0 0 0 0 0 |       | Help      |
|                                                                                                    | Start     ConsumeNode_QS93 Engine     ReloatNode Engine                                                                                                    | ng: 3 Selected: 0<br>Running<br>Running<br>Disabled             |      | Tags 0 0 0 0 0 0 0 0 0 0 0 0 0 0 0 0 0 0 0 |       | i Help    |

# Proxy Node – QS04

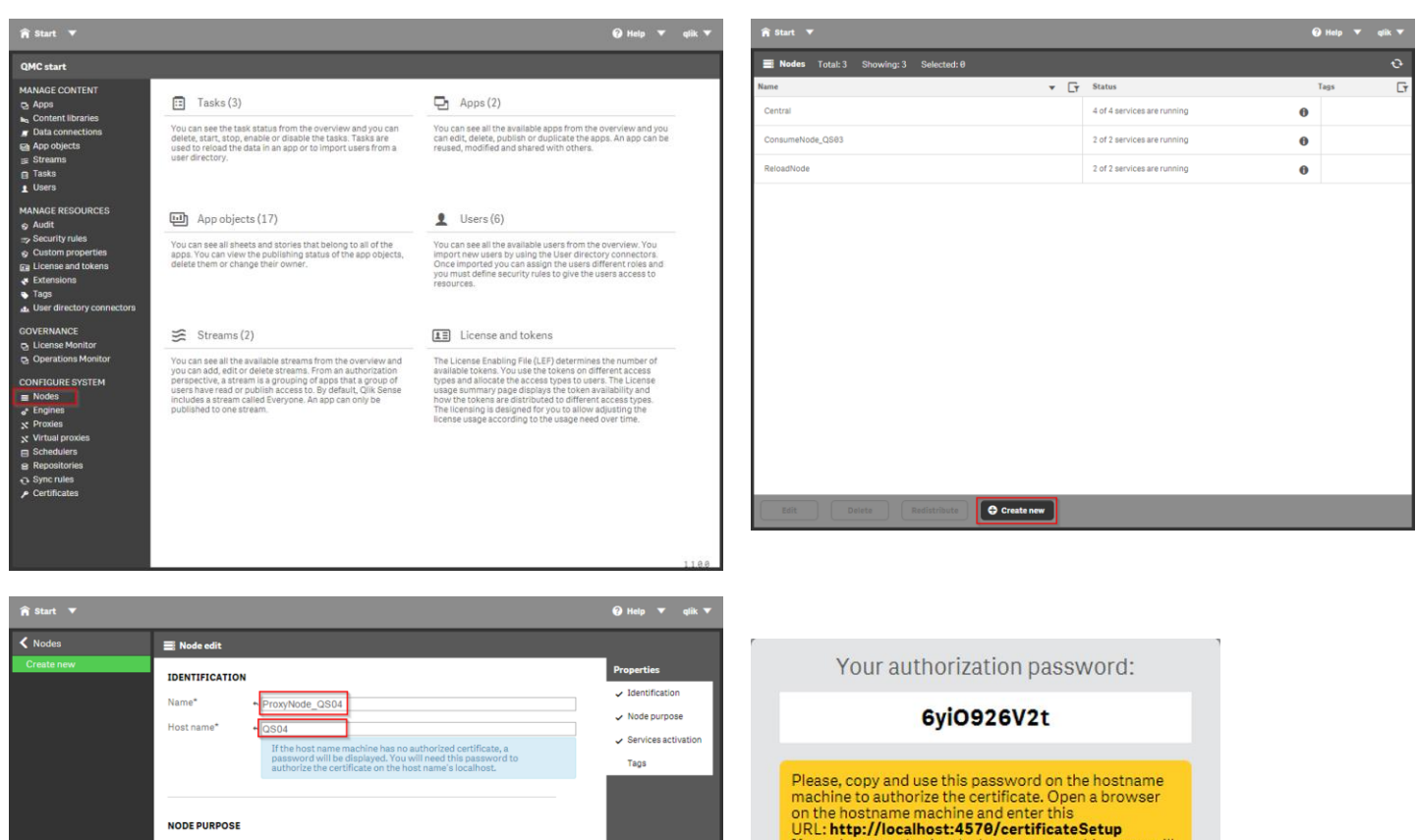

Go to the server QS04 and paste the URL in the web browser http://localhost:4570/certificateSetup

Production •

Node purp

SERVICES ACTIVATION Repository

Apply Cancel

X

•

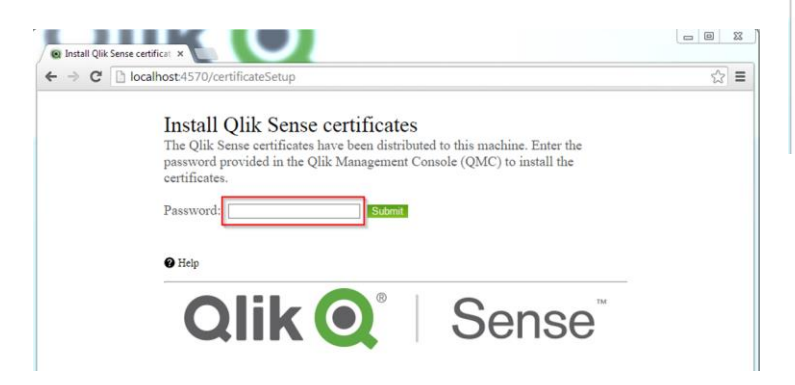

If the service is not installed when trying to activate, defa

You need to perform the following configuration on the proxy of the added rim node.

(This is necessary only when you installed proxy service on the rim node.)

Adding a node to "Load balancing nodes".

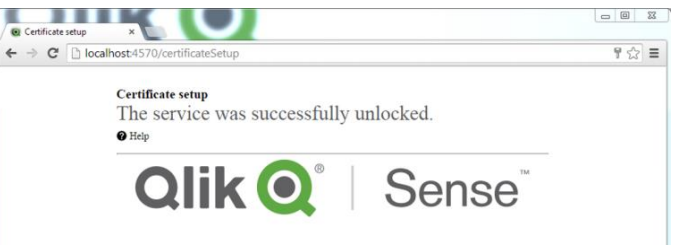

If you do not authorize the hostname machine, you will be able to repeat this process, but the node will not be operational for now.

Close

Password 6yiO926V2t

Adding entries to "Web socket origin white list".

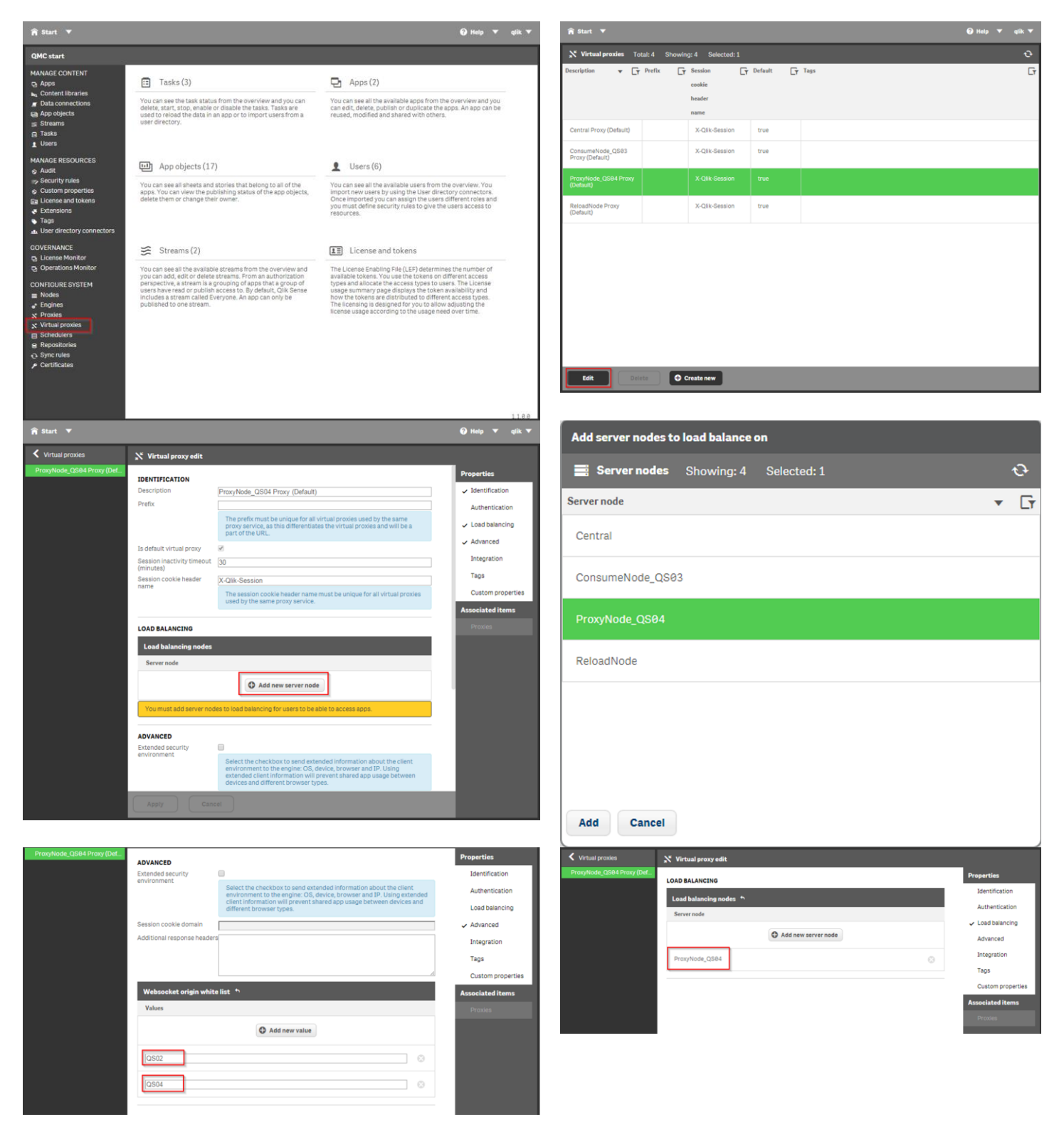

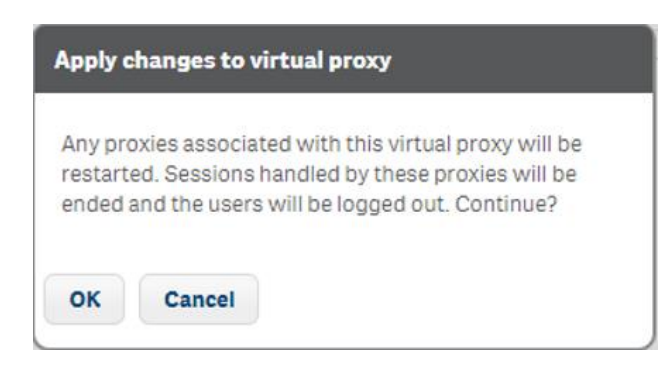

| A Start ▼                           |                                         |                                                                                                    | 🕑 Help 🔻 qlik 🔻                    |
|-------------------------------------|-----------------------------------------|----------------------------------------------------------------------------------------------------|------------------------------------|
| <ul> <li>Virtual proxies</li> </ul> | 💥 Virtual proxy edit                    |                                                                                                    |                                    |
| ProxyNode_QS04 Proxy (Def           | Prefix                                  |                                                                                                    | Properties                         |
|                                     |                                         | The prefix must be unique for all virtual proxies used by the same<br>proxy service, as this differentiates the virtual proxies and will be a<br>part of the URL.                                                                              | ✓ Identification                   |
|                                     | Is default virtual proxy                | 2                                                                                                    | Authentication                     |
|                                     | Session inactivity timeout<br>(minutes) | 30                                                                                                    | <ul> <li>Load balancing</li> </ul> |
|                                     | Session cookie header                   | X-Qlik-Session                                                                                                    | <ul> <li>Advanced</li> </ul>       |
|                                     | name                                    | The session cookie header name must be unique for all virtual proxies<br>used by the same proxy service.                                                                                                    | Integration                        |
|                                     |                                         |                                                                                                    | Tags                               |
|                                     | LOAD BALANCING                          |                                                                                                    | Custom properties                  |
|                                     | Load balancing nodes                    |                                                                                                    | Associated items                   |
|                                     | Server node                             |                                                                                                    | Proxies                            |
|                                     |                                         | Add new server node                                                                                                    |                                    |
|                                     | Central                                 |                                                                                                    |                                    |
|                                     | ProxyNode_QS84                          |                                                                                                    |                                    |
|                                     | ADVANCED                                |                                                                                                    |                                    |
|                                     | Extended security<br>environment        |                                                                                                    |                                    |
|                                     |                                         | Select the checkbox to send extended information about the client<br>environment to the engine: OS, device, browser and IP. Using<br>extended client information will prevent shared app usage between<br>devices and different browser types. |                                    |
|                                     | Apply Can                               |                                                                                                    |                                    |